### Инструкция по регистрации на олимпиаду «Мың бала»

Для того, чтобы принять участие в национальной олимпиаде «Мың бала» необходимо перейти на официальный сайт олимпиады <u>1000bala.elbasyacademy.kz</u>,

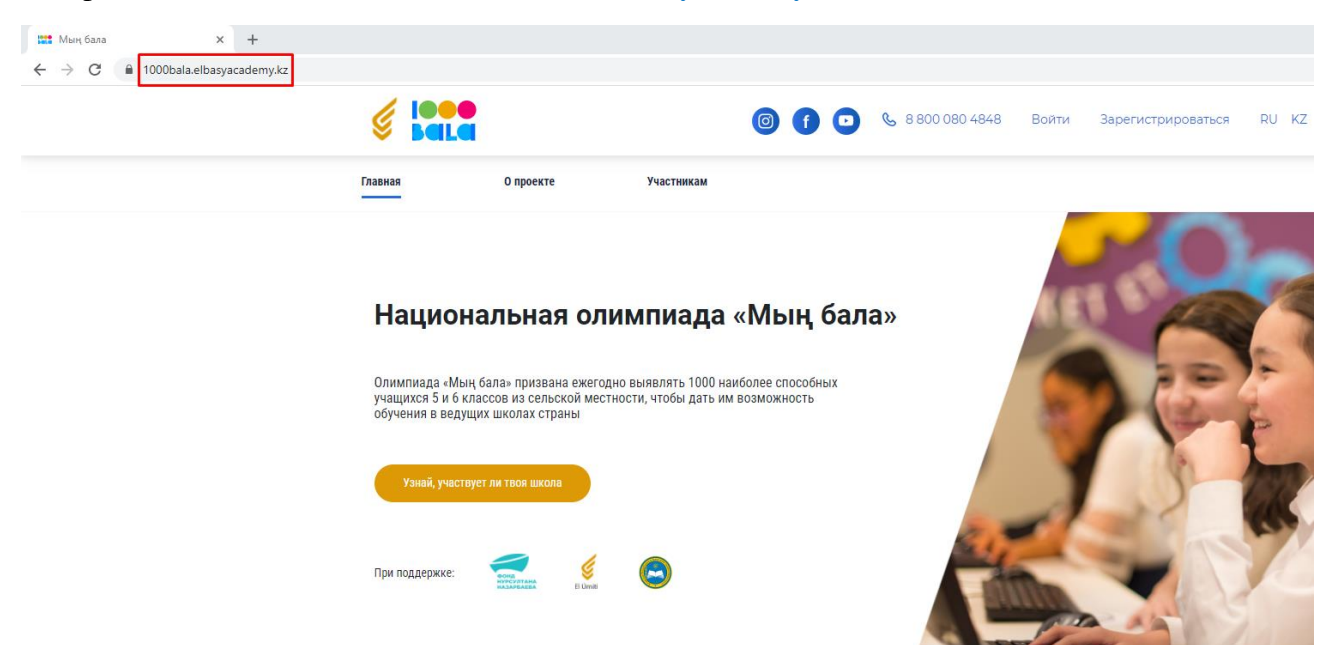

в шапке профиля нажать на кнопку «Зарегистрироваться»

| о проекте<br>Национальная о<br>Олимпиада «Мың бала- призвана еже<br>учащихся 5 и б классов из сельской м<br>обучения в ведущих школах страны | участникам<br>и олимпиада «Мың бала»                                                          |
|----------------------------------------------------------------------------------------------------|-----------------------------------------------------------------------------------------------|
| Национальная о.<br>Олимпиада «Мың бала» призвана еже<br>учацихся 5 и б классов из сельской м<br>обучения в ведущих школах страны             | і олимпиада «Мың бала»                                                                        |
| Национальная о.<br>Олимпиада «Мың бала» призвана еже<br>учащихся 5 и б классов из сельской м<br>обучения в ведущих школах страны             | і олимпиада «Мың бала»                                                                        |
| Олимпиада «Мың бала» призвана еже<br>учащихся 5 и б классов из сельской м<br>обучения в ведущих школах страны                                |                                                                                               |
|                                                                                                    | а ежегодно выявлять 1000 наиболее способных<br>кой местности, чтобы дать им возможность<br>ны |
| Узнай, участвует ли твоя школа                                                                                                    |                                                                                               |
|                                                                                                    |                                                                                               |
| При поддержке:                                                                                                    |                                                                                               |

Заполнить все обязательные поля (отмечены \*):

- ИИН
- Фамилия
- Имя
- Отчество (при наличии)
- Дата рождения

- Пол
- Область, Район, Населенный пункт (проживания)
- Номер телефона
- Электронная почта (при наличии)

| Нажмите | «Далее». |
|---------|----------|
|---------|----------|

| ★ Мың бала × + ★ → C ■ 1000bala.elbasyacademy.kz/signup |                     |                        |                                                 |
|---------------------------------------------------------|---------------------|------------------------|-------------------------------------------------|
|                                                         |                     | <b>0 1 0</b>           | 🗞 8 800 080 4848 Войти Зарегистрироваться RU KZ |
|                                                         | Главная О проекте   | Участникам             |                                                 |
|                                                         | Регистрация в систе | ме                     |                                                 |
|                                                         | Шаг 1 изб           |                        |                                                 |
|                                                         | ИИН*                | Область*               | Пол*                                            |
|                                                         | Введите ИИН         | 0/12 Выберите область  | 🗸 Мужской Женский                               |
|                                                         | Фамилия*            | Район*                 |                                                 |
|                                                         | Введите фамилию     | Выберите район         | ~                                               |
|                                                         | Имя*                | Населенный пункт*      |                                                 |
|                                                         | Введите имя         | Выберите населенный пу | икт 🗸                                           |
|                                                         | Отчество            | Эл. адрес              |                                                 |
|                                                         | Введите отчество    | Введите email          |                                                 |
|                                                         | Дата рождения*      | Моб. телефон*          |                                                 |
|                                                         | Пата                | Введите номер телефона |                                                 |

Для подтверждения указанного номера телефона Вам будет отправлен СМС код, который необходимо ввести в всплывающее окно. В случае, если в течении минуты вам не пришел СМС код, нажмите на «Отправить код повторно».

| Ś | ieee<br>Bala                       |                        | (          | 0 (         | ) 📞 8 800           | 0 080 48 48  | Войти Зар  | егистрироваться | RU KZ EN |
|---|------------------------------------|------------------------|------------|-------------|---------------------|--------------|------------|-----------------|----------|
|   | Главная                            | О проекте              | Участникам |             | Родителя            | и            | Победители | FAQ             |          |
|   | Регистрация в системе<br>Шаг 1 изб |                        |            |             |                     |              |            |                 |          |
|   | иин                                | Область                |            | Пс          | л                   |              |            |                 |          |
|   | 300000000000                       | Акмолинская облас      | СТЬ        | •           | Мужской             | Женский      |            |                 |          |
|   | Фамилия                            | Райо                   | -          |             |                     | ×            |            |                 |          |
|   |                                    | Act                    | Вве        | дите SN     | ИЅ КОД              | ~~~          |            |                 |          |
|   | Имя                                | Hace                   | Отправленн | ыи на +7 (. | ~~~) ~~~ ~~ ~       | ~~           |            |                 |          |
|   | Имя                                | c.A                    | Х          | X           | ΧХ                  |              |            |                 |          |
|   | Отчество                           | Элек                   |            | Отправи     | гь код повторно (че | рез 40 сек.) |            |                 |          |
|   |                                    | xxx                    |            |             |                     |              |            |                 |          |
|   | Дата рождения                      | Номер телефона         |            |             |                     |              |            |                 |          |
|   |                                    | +7 (0000) 2000 200 200 | K          |             |                     |              |            |                 |          |
|   |                                    |                        |            |             |                     |              |            | А               | алее     |

Создайте пароль, который будет соответствовать требованиям к паролю:

- Не менее 8 символов
- Не менее одной цифры
- Буквенная часть пароля должна содержать как строчные, так и заглавные буквы
- Допустимы символы !. \_ ?
- Данные полей Пароль и Повторите пароль должны совпадать

Нажмите «Далее»

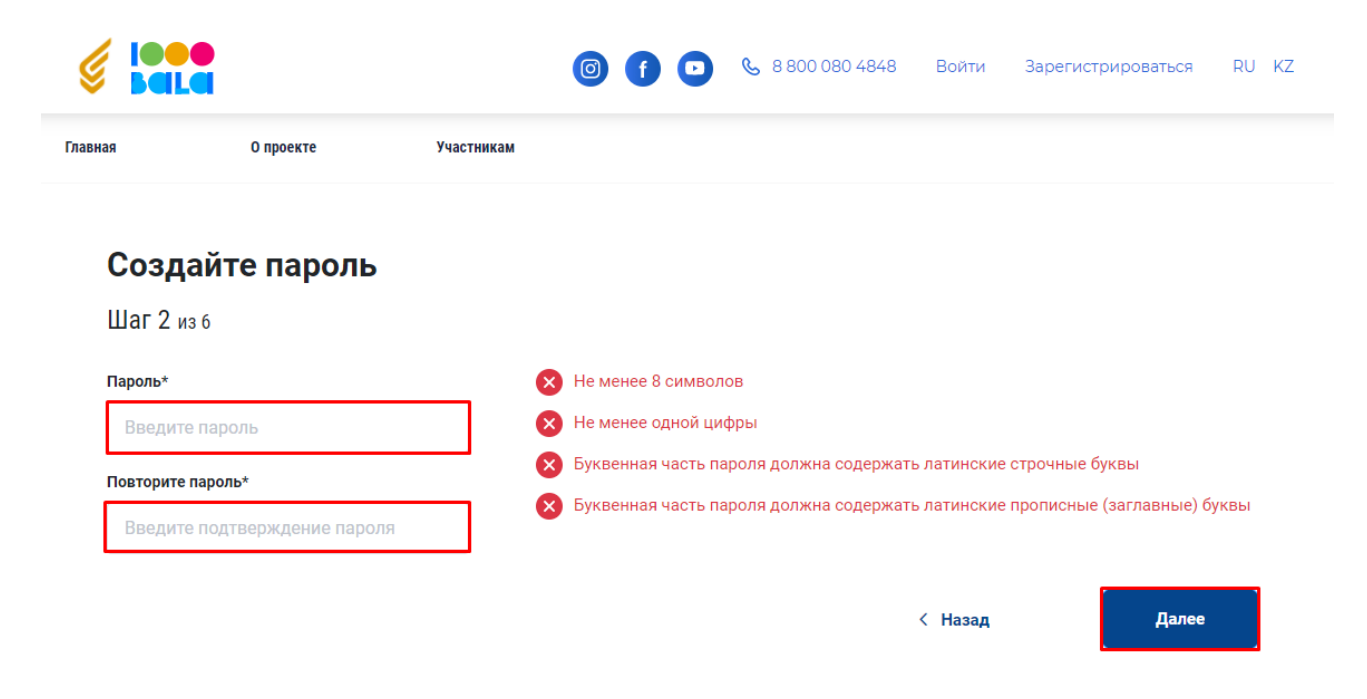

Укажите школу, в которой Вы учитесь:

- Область, Район, Населенный пункт (нахождения школы)
- Тип учебного заведения (Школа)
- Учебное заведение (школа)
- Класс (в котором на данный момент учитесь)
- Язык обучения
- Язык сдачи тестирования (язык, на котором будут отображаться тесты на олимпиаде)

Нажмите «Далее»

|                            |                   |            | <b>&amp;</b> 8 800 080 4848 | Войти | Зарегистрироваться | RU KZ |
|----------------------------|-------------------|------------|-----------------------------|-------|--------------------|-------|
| Главная                    | О проекте         | Участникам |                             |       |                    |       |
| <b>Укажи</b><br>Шаг 3 из е | <b>те образон</b> | зание      |                             |       |                    |       |

| Область*                  |        | Тип учебного заведения* |        | Язык обучения           |        |
|---------------------------|--------|-------------------------|--------|-------------------------|--------|
| Выберите область          | $\sim$ | Тип учебного заведения  | $\sim$ | Русский язык            | ~      |
| Район*                    |        | Школа*                  |        | Язык сдачи тестирования |        |
| Выберите район            | ~      | Выберите школу          | $\sim$ | Русский язык            | $\sim$ |
| Населенный пункт*         |        | Класс                   |        |                         |        |
| Выберите населенный пункт | $\sim$ | 5 класс                 | $\sim$ |                         |        |
|                           |        |                         |        |                         |        |
|                           |        |                         |        |                         |        |

Для получения доступа к тестированию необходимо сфотографироваться либо загрузить свою готовую фотографию, выполнив все требования к фотографии:

- Лицо открыто и находится в кадре
- Хорошее освещение
- Не должно быть помех и лишних предметов (маска, капюшон, очки и т.п.)
- Оптимальное расстояние от камеры

Если фото не получилось, сделайте новый снимок.

#### ВНИМАНИЕ!

- Пользователи без фотографии к тестированию НЕ ДОПУСКАЮТСЯ
- В случае несоответствия участника олимпиады с фотографией, сделанной при регистрации, данный участник может быть не допущен к тестированию либо его результаты могут быть аннулированы

# **Поставить галочку возле** (подтвердить ознакомление с пунктом) НЕОБХОДИМО сделать снимок или загрузить фотографию ПРОХОДЯЩЕГО ТЕСТИРОВАНИЕ УЧЕНИКА

Добавив свою фотографию нажмите «Далее»

| те <mark>ф</mark> отогр     | афию                                                                                                    |                                                                                                    |                                                                                                    |                                                                                                    |                                                                                                    |                                                                                                    |
|-----------------------------|----------------------------------------------------------------------------------------------------|----------------------------------------------------------------------------------------------------|----------------------------------------------------------------------------------------------------|----------------------------------------------------------------------------------------------------|----------------------------------------------------------------------------------------------------|----------------------------------------------------------------------------------------------------|
|                             |                                                                                                    |                                                                                                    |                                                                                                    |                                                                                                    |                                                                                                    |                                                                                                    |
| йтесь или загрузите         | готовую фотографию.                                                                                                    | Г                                                                                                    | · ]                                                                                                    |                                                                                                    |                                                                                                    |                                                                                                    |
| знакомьтесь с требо         | ованиями к фото:                                                                                                    |                                                                                                    |                                                                                                    |                                                                                                    |                                                                                                    |                                                                                                    |
| рыто и находится в          | кадре                                                                                                    |                                                                                                    |                                                                                                    |                                                                                                    |                                                                                                    |                                                                                                    |
| освещение                   |                                                                                                    |                                                                                                    |                                                                                                    |                                                                                                    |                                                                                                    |                                                                                                    |
| но быть помех и ли          | шних предметов (маска, капю                                                                                                    | шон,                                                                                                    |                                                                                                    |                                                                                                    |                                                                                                    |                                                                                                    |
| п.)                         |                                                                                                    |                                                                                                    |                                                                                                    |                                                                                                    |                                                                                                    |                                                                                                    |
| ьное расстояние от          | камеры                                                                                                    |                                                                                                    |                                                                                                    |                                                                                                    | нет фото                                                                                                    |                                                                                                    |
| олучилось, сделайт          | е новый снимок.                                                                                                    |                                                                                                    |                                                                                                    |                                                                                                    |                                                                                                    |                                                                                                    |
|                             |                                                                                                    |                                                                                                    |                                                                                                    |                                                                                                    |                                                                                                    | _                                                                                                    |
| атели без фотограф<br>АЮТСЯ | ии к тестированию НЕ                                                                                                    |                                                                                                    | О Сделать снимок                                                                                                    | или                                                                                                    | 🏠 Загрузить фото                                                                                                    |                                                                                                    |
| несоответствия уча          | стника олимпиады с фотогра                                                                                                    | фией,                                                                                                    |                                                                                                    |                                                                                                    |                                                                                                    |                                                                                                    |
| ой при регистрации,         | данный участник может быть                                                                                                    | не                                                                                                    |                                                                                                    |                                                                                                    |                                                                                                    |                                                                                                    |
| к тестированию ли<br>ваны   | бо его результаты могут быть                                                                                                    |                                                                                                    |                                                                                                    |                                                                                                    |                                                                                                    |                                                                                                    |
| ИО сделать снимок и         | ли загрузить фотографию ПРОХ                                                                                                    | ОДЯЩЕГО ТЕСТ                                                                                                    | ИРОВАНИЕ УЧЕНИКА                                                                                                    |                                                                                                    |                                                                                                    |                                                                                                    |
|                             | те фотогр<br>йтесь или загрузите<br>знакомътесь с требе<br>рыто и находится в<br>освещение<br>но быть помех и лиц<br>п.)<br>ьное расстояние от<br>олучилось, сделайт<br>атели без фотограф<br>АЮТСЯ<br>несоответствия уча<br>ой при регистрации,<br>к тестированию ли<br>иваны<br>ИО сделать снимок и | те фотографию<br>йтесь или загрузите готовую фотографию.<br>знакомьтесь с требованиями к фото:<br>рыто и находится в кадре<br>освещение<br>но быть помех и лишних предметов (маска, капки<br>п.)<br>вное расстояние от камеры<br>олучилось, сделайте новый снимок.<br>атели без фотографии к тестированию НЕ<br>АЮТСЯ<br>несоответствия участника олимпиады с фотогран<br>ой при регистрации, данный участник может быть<br>к тестированию либо его результаты могут быть<br>иваны<br>ИО сделать снимок или загрузить фотографию ПРОХ | те фотографию<br>йтесь или загрузите готовую фотографию.<br>знакомътесь с требованиями к фото:<br>рыто и находится в кадре<br>освещение<br>но быть помех и лишних предметов (маска, капюшон,<br>п.)<br>вное расстояние от камеры<br>олучилось, сделайте новый снимок.<br>атели без фотографии к тестированию НЕ<br>АЮТСЯ<br>несоответствия участника олимпиады с фотографией,<br>ой при регистрации, данный участник может быть не<br>к тестированию либо его результаты могут быть<br>иваны<br>ИО сделать снимок или загрузить фотографию ПРОХОДЯЩЕГО ТЕСТ | <b>те фотографию</b><br>йтесь или загрузите готовую фотографию.<br><b>знакомътесь с требованиями к фото:</b><br>рыто и находится в кадре<br>освещение<br>ю быть помех и лишних предметов (маска, капюшон,<br>п.)<br>вное расстояние от камеры<br>олучилось, сделайте новый снимок.<br>атели без фотографии к тестированию НЕ<br>АЮТСЯ<br>несоответствия участника олимпиады с фотографией,<br>ой при регистрации, данный участник может быть не<br>к тестированию либо его результаты могут быть<br>изаны<br>ИО сделать снимок или загрузить фотографию ПРОХОДЯЩЕГО ТЕСТИРОВАНИЕ УЧЕНИКА | те фотографию<br>и тесь или загрузите готовую фотографию.<br>викомътесь с требованиями к фото:<br>рыто и находится в кадре<br>освещение<br>но быть помех и лишних предметов (маска, капюшон,<br>.)<br>вное расстояние от камеры<br>олучилось, сделайте новый снимок.<br>атели без фотографии к тестированию НЕ<br>АОТСЯ<br>несоответствия участника олимпиады с фотографией,<br>ой при регистрации, данный участник может быть не<br>к тестированию либо его результаты могут быть<br>изаны<br>ИО сделать снимок или загрузить фотографию ПРОХОДЯЩЕГО ТЕСТИРОВАНИЕ УЧЕНИКА | те фотографию<br>йтесь или загрузите готовую фотографию.<br>внакомытесь с требованиями к фото:<br>рыто и находится в кадре<br>освещение<br>ю быть помех и лишних предметов (маска, капюшон,<br>п.)<br>вное расстояние от камеры<br>олучилось, сделайте новый снимок.<br>атели без фотографии к тестированию НЕ<br>АОТСЯ<br>несоответствия участника олимпиады с фотографией,<br>ой при регистрации, данный участник может быть не<br>к тестированию либо его результаты могут быть<br>изаны<br>ИО сделать снимок или загрузить фотографию ПРОХОДЯЩЕГО ТЕСТИРОВАНИЕ УЧЕНИКА |

Если на фотографии нет человека, либо фотография не проходит проверку на соответствие требованиям, пожалуйста, замените фотографию.

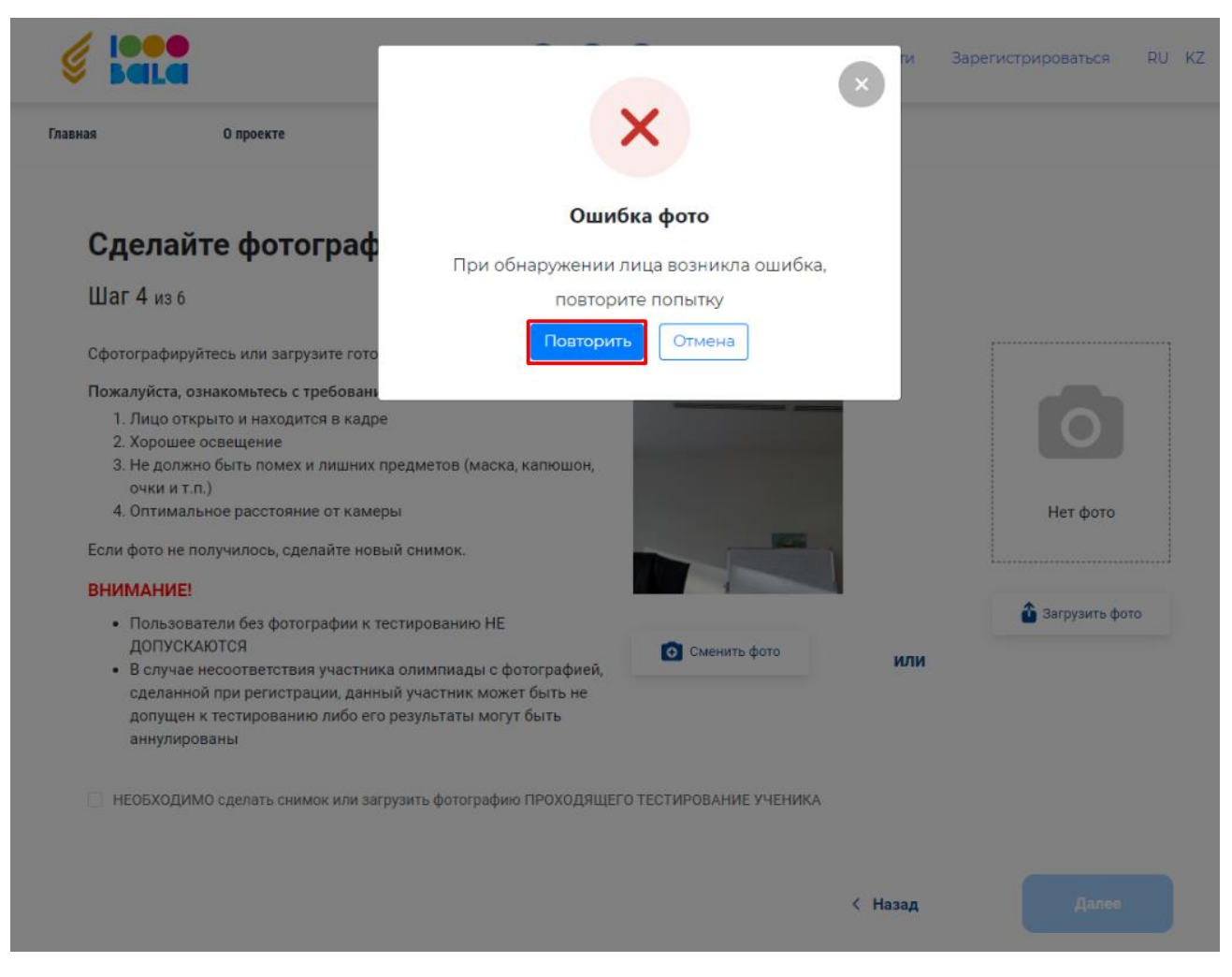

Укажите данные своего законного представителя (родителя или опекуна):

- Фамилия
- Имя
- Отчество (при наличии)
- Номер телефона
- Дополнительный номер телефона (при наличии)
- Электронную почту (при наличии)

Нажмите «Далее»

| bala                                                                           |           |                                                                                         | 0 080 4848 Войти Зарегистрироваться RU                                                  |
|--------------------------------------------------------------------------------|-----------|-----------------------------------------------------------------------------------------|-----------------------------------------------------------------------------------------|
| ая О                                                                           | проекте   | Участникам                                                                              |                                                                                         |
| <b>Укажите</b> а                                                               | законного | о представителя                                                                         |                                                                                         |
| Фамилия*                                                                       |           | Имя*                                                                                    | Отчество                                                                                |
| Фамилия*<br>Введите фамили                                                     | ИЮ        | Имя*<br>Введите имя                                                                     | Отчество Введите отчество                                                               |
| Фамилия*<br>Введите фамили<br>Это обязательное п                               | ию        | Имя*<br>Введите имя<br>Это обязательное поле                                            | Отчество<br>Введите отчество                                                            |
| Фамилия*<br>Введите фамили<br>Это обязательное п<br>Эл. адрес                  | ию        | Имя*<br>Введите имя<br>Это обязательное поле<br>Моб. телефон*                           | Отчество<br>Введите отчество<br>Дополнительный номер телефона                           |
| Фамилия*<br>Введите фамили<br>Это обязательное п<br>Эл. адрес<br>Введите email | ию        | Имя*<br>Введите имя<br>Это обязательное поле<br>Моб. телефон*<br>Введите номер телефона | Отчество<br>Введите отчество<br>Дополнительный номер телефона<br>Введите номер телефона |

Завершающим шагом регистрации является определение способа прохождения тестирования. Если у вас имеются компьютер с веб-камерой и интернет, то вы можете выбрать способ «В режиме онлайн», а если хоть одного условия нет (веб-камеры или интернета), то необходимо выбрать способ «В специализированном центре.

Для завершения регистрации необходимо подтвердить согласие на сбор и обработку персональных данных, а также подтвердить обучение в школе при сельской местности не менее 2-х лет.

Нажмите «Зарегистрироваться».

|         |           |            | 0 | <b>€</b> 8 800 080 4848 | Войти | Зарегистрироваться | RU | κZ |
|---------|-----------|------------|---|-------------------------|-------|--------------------|----|----|
| Главная | О проекте | Участникам |   |                         |       |                    |    |    |

#### Условия прохождения тестирования

Шаг бизб

**Тестирование проходит в режиме онлайн.** На момент прохождения тестирования вам необходимо иметь:

|                                                       | Устройство (компьютер,                                               |                                     |                               |
|-------------------------------------------------------|----------------------------------------------------------------------|-------------------------------------|-------------------------------|
|                                                       | планшет или смартфон)                                                |                                     |                               |
|                                                       | Устойчивое интернет-сое                                              | динение                             |                               |
| 🔿 у меня есть у                                       | стройство и интернет-соединение                                      | у меня нет уст                      | ройства и интернет-соединения |
| <ul> <li>Я согласен (-</li> <li>Подтвержда</li> </ul> | на) на сбор и обработку персонал<br>ю, что обучаюсь в школе сельской | ьных данных<br>местности не менее 2 | -х лет                        |
|                                                       | <                                                                    | Назад                               | Зарегистрироваться            |

В качестве подтверждения подачи заявки на участие в олимпиаде отображается всплывающее окно.

Для получения информации о тестировании следите за новостями на сайте Фонда Нурсултана Назарбаева - fnn.kz, а также в Личном кабинете в разделе «Уведомления».

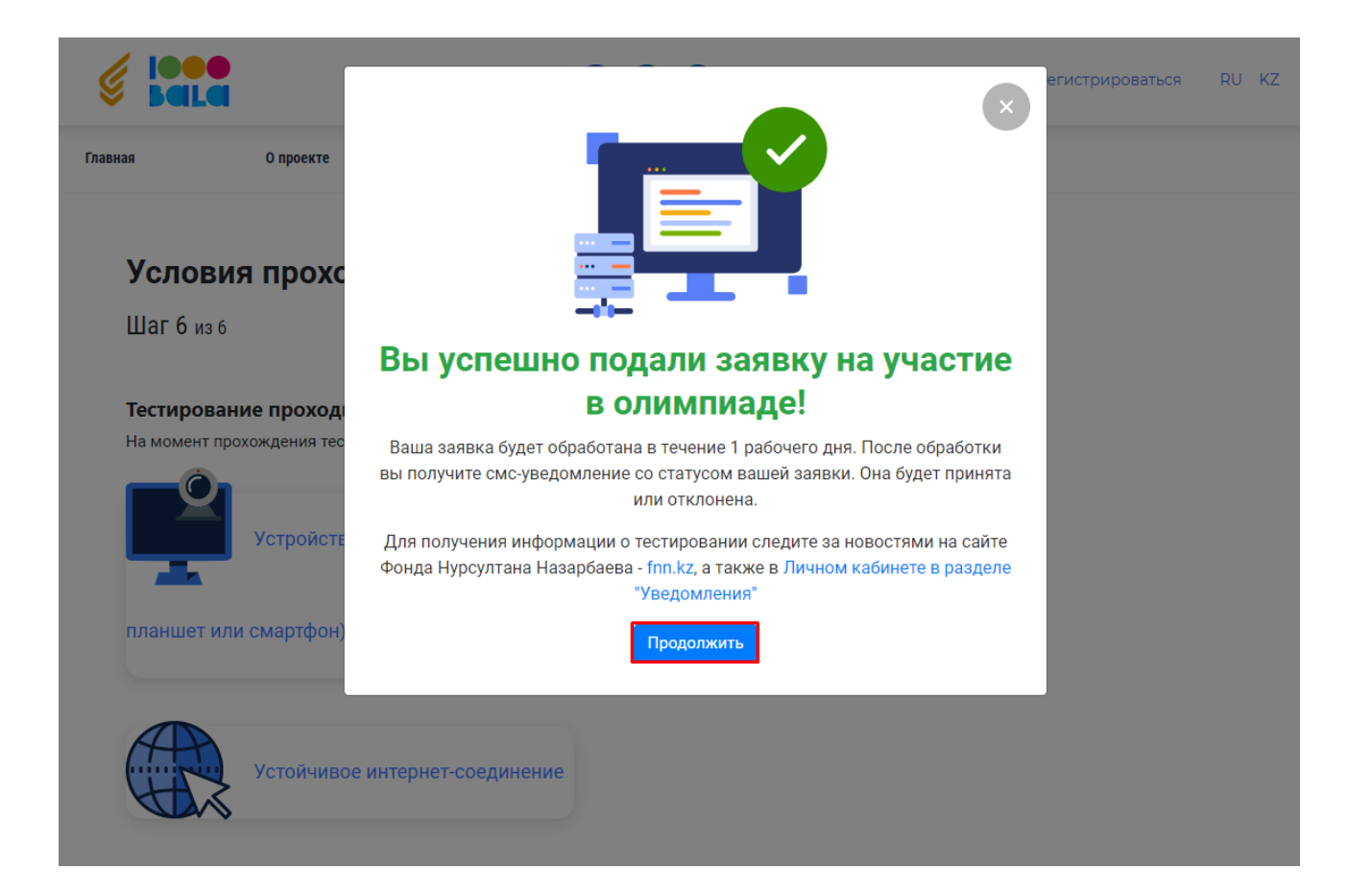

#### Инструкция по авторизации на олимпиаду «Мың бала»

Для того, чтобы авторизоваться (войти) на официальном сайте олимпиады <u>1000bala.elbasyacademy.kz</u>, в шапке профиля нажать на кнопку «Войти»

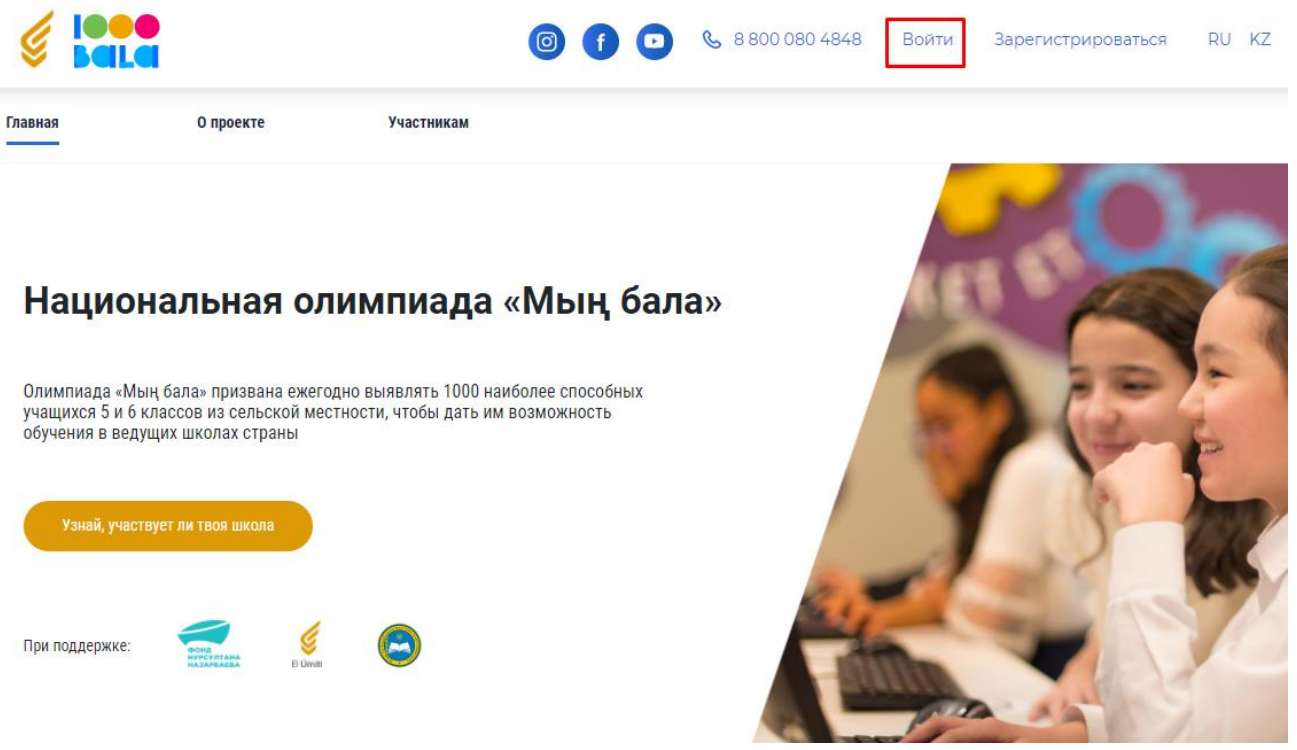

Заполните поля для входа в систему:

- В поле Мобильный телефон введите Номер телефона, указанный при регистрации
- В поле Выберите пользователя выберите свое имя (ФИО)
- В поле Пароль введите пароль, который вы создали при регистрации

Нажмите «Войти»

| § 🎦         |                    |                | <b>o</b> f | & 8 800 080 4848 | Войти Зарегистрироватьс | я RU KZ |
|-------------|--------------------|----------------|------------|------------------|-------------------------|---------|
| Главная     | О проекте          | Участникам     |            |                  |                         |         |
|             | Войти              |                |            |                  |                         |         |
| Моб. телефо | он                 |                |            |                  |                         |         |
| Введите     | номер телефона     |                |            | 0                | ***                     |         |
| Выберите п  | ользователя        |                |            |                  |                         |         |
| Выберит     | ге пользователя    | ~              |            |                  |                         |         |
| Пароль      |                    |                |            |                  |                         |         |
| Введите     | пароль             |                |            |                  | · — X — * *             |         |
| Запомни     | ить меня           | Забыли пароль? |            |                  |                         |         |
| Нет аккаунт | а? Принять участие |                |            |                  |                         |         |
|             | Войти              |                |            |                  |                         |         |

Если вы забыли пароль, то нажмите на кнопку «Забыли пароль?»

| Главная О проекте Участникам<br>ВОЙТИ<br>Моб. телефон<br>Введите номер телефона<br>Выберите пользователя |  |
|----------------------------------------------------------------------------------------------------|--|
| Войти<br>Моб. телефон<br>Введите номер телефона<br>Выберите пользователя                                 |  |
| Моб. телефон<br>Введите номер телефона<br>Выберите пользователя                                          |  |
| Введите номер телефона Выберите пользователя                                                             |  |
| Выберите пользователя                                                                                    |  |
| Выберите пользователя 🗸 🚽                                                                                |  |
|                                                                                                    |  |
| Пароль                                                                                                   |  |
| Введите пароль                                                                                           |  |
| Запомнить меня Забыли пароль?                                                                            |  |
| Нет аккаунта? Принять участие                                                                            |  |
| Войти                                                                                                    |  |

Выберите восставновить пароль через СМС и нажмите «Далее»

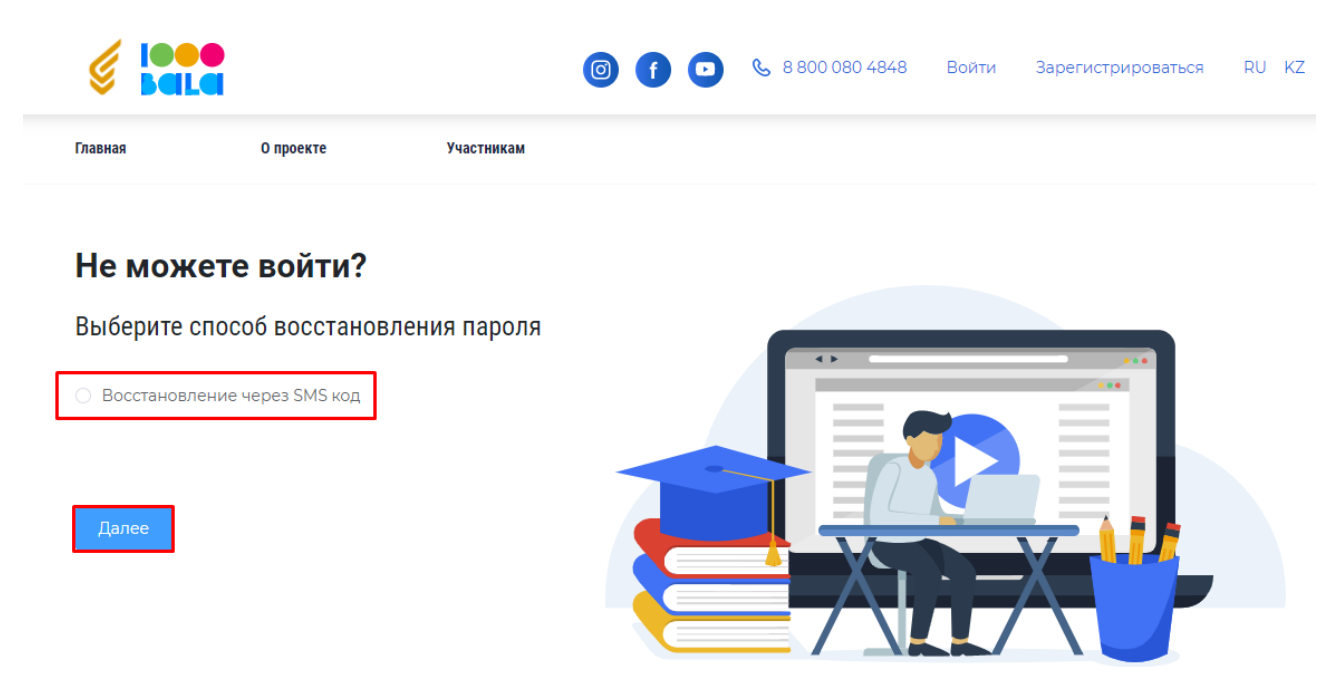

В поле Мобильный телефон введите номер телефона, указанный при регистрации

В поле Выберите пользователя выберите свое имя (ФИО)

Нажмите кнопку «Далее»

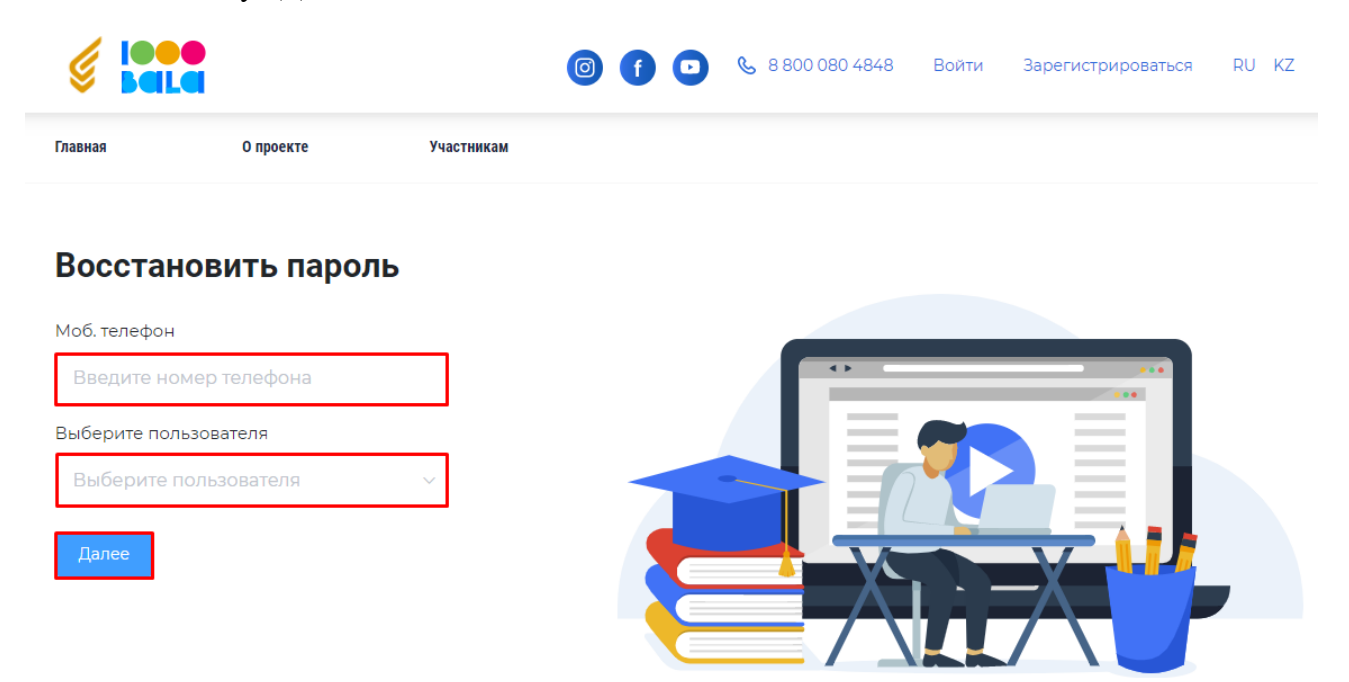

Введите СМС код, отправленный на ваш телефон

Нажмите «Далее»

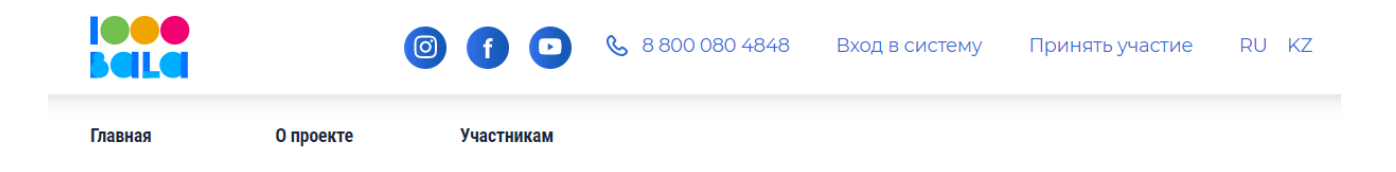

## Восстановить пароль

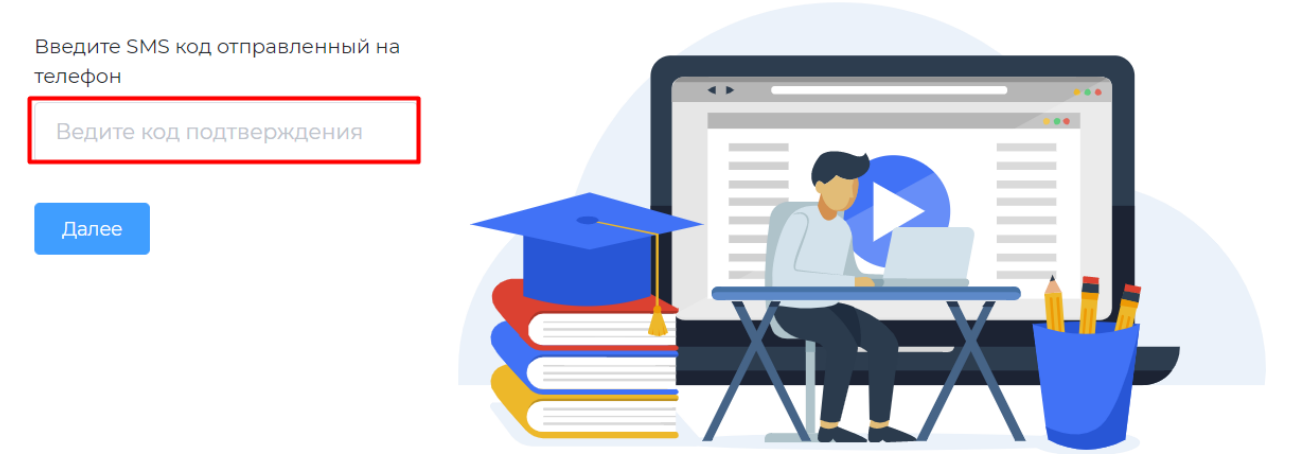

Введите Новый пароль, соответствующий требованиям к паролю, затем Повторите пароль и нажмите «Восстановить пароль»

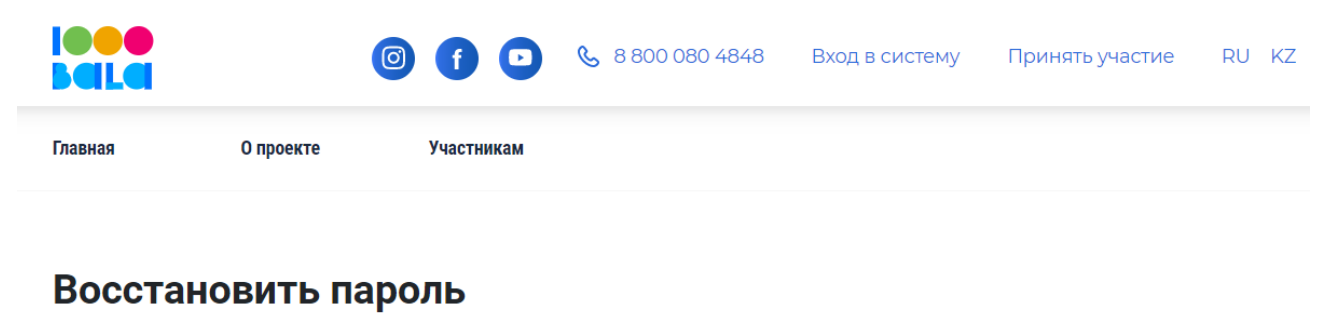

| Пароль                    |                                                                                  |
|---------------------------|----------------------------------------------------------------------------------|
|                           | 🗙 Не менее 8 символов                                                            |
| Бедите пароль             | 🗙 Не менее одной цифры                                                           |
| Повторите пароль          | 🗴 Буквенная часть пароля должна содержать латинские строчные буквы               |
| Ведите подтверждение паро | Буквенная часть пароля должна содержать латинские прописные<br>(заглавные) буквы |
| Восстановить              |                                                                                  |

#### Информация о первом этапе тестирования олимпиады «Мың бала»

Для получения информации о тестировании следите за новостями на портале Фонда Нурсултана Назарбаева - fnn.kz, а также в Личном кабинете в разделе «Уведомления»

- 1. Для перехода в раздел Уведомления
  - Зайдите в личный кабинет на официальном сайте национальной олимпиады «Мың бала» <u>1000bala.elbasyacademy.kz</u> (инструкция по авторизации имеется выше)
- Личный кабинет 💿 RU ≰ Добро пожаловать в личный кабинет! Марат Абаев Участник Личный кабинет 4= 📧 Личный кабинет Профиль Тестирование Профиль Стартовая страница личного кабинета, где отображается видеоинструкция по работе в личном кабинете. Просмотр и редактирование анкетных Страница для перехода к тестированию. данных Тестирование B Список школ 🖹 Список школ 🖉 Уведомления В Настройки Уведомления Список специализированных школ. Доступен для победителей. Здесь можно подать заявку на поступление в школу. Страница для изменения пароля. Страница, отображающая все Настройки поступающие уведомления  $(\times)$ Инструкция по работе в личном каб ом кабинете
- Перейдите во вкладку Уведомления

- 2. Для перехода в раздел Новости портала Фонда Нурсултана Назарбаева
  - Перейдите на сайте <u>fnn.kz</u>

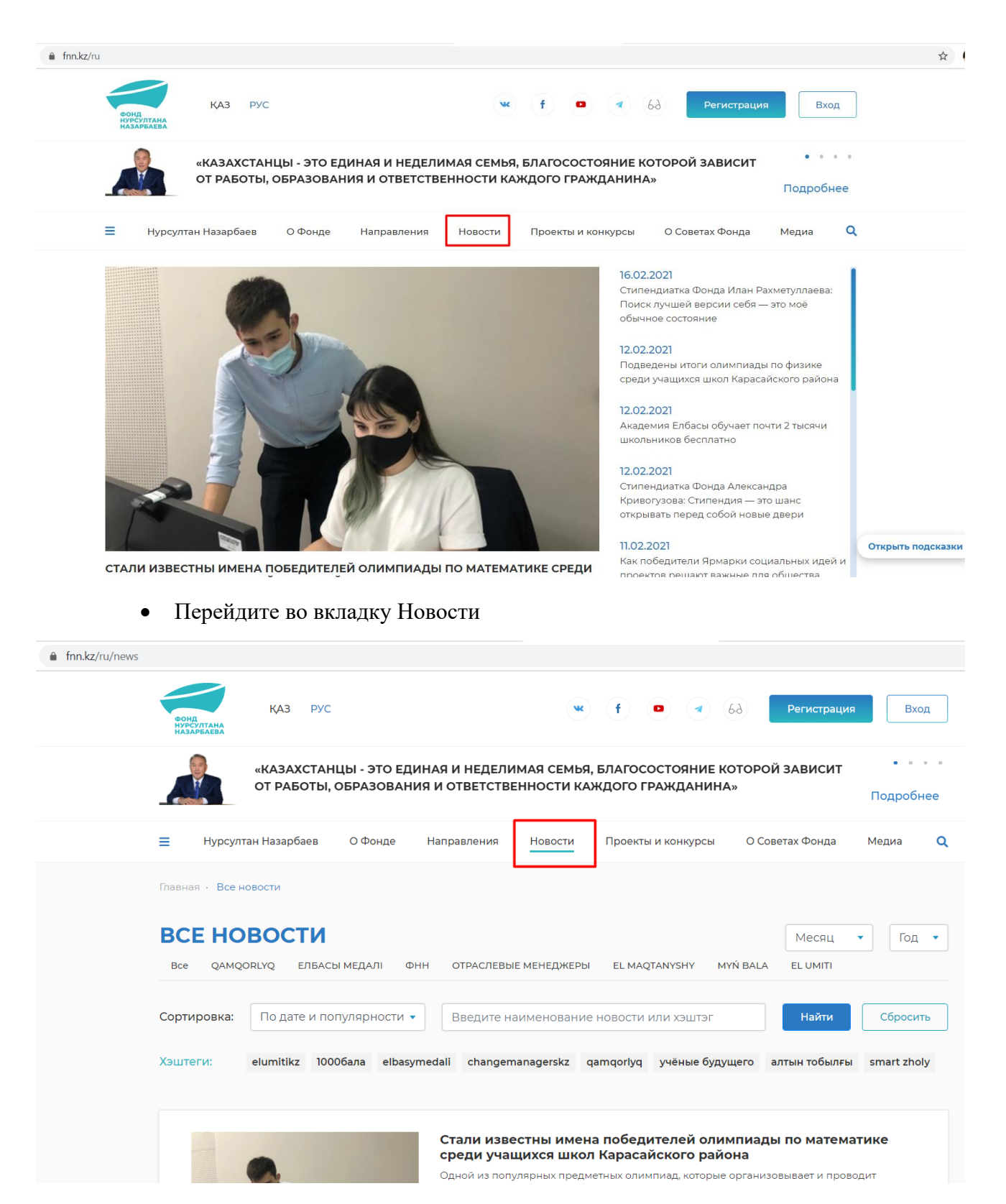

• Выберите проект «Мың бала»

| ФОНД<br>НУРСУЛТАНА<br>НАЗАРБАЕВА                     | ҚАЗ РУС                                                                                 |                                                                | w f                                       | 69                              | Регистрация                     | Вход      |
|------------------------------------------------------|-----------------------------------------------------------------------------------------|----------------------------------------------------------------|-------------------------------------------|---------------------------------|---------------------------------|-----------|
|                                                      | «ЕСЛИ НАША МОЛОДЕ <del>Ж</del><br>БУДУЩЕМ СТРАНЫ, ТО Н<br>ПРОЧНА»                       | КЬ БУДЕТ ЗАНИМАТЬС<br>НАШЕ БУДУЩЕЕ МНОГ                        | Я НАУКОЙ И ОБР/<br>ООБЕЩАЮЩЕЕ, /          | АЗОВАНИЕМ, ДУІ<br>А НАША НЕЗАВИ | МАТЬ О<br>СИМОСТЬ<br>Г          | Іодробнее |
| ≡ Нурсулт                                            | тан Назарбаев О Фонде                                                                   | Направления Но                                                 | вости Проекты                             | и конкурсы О                    | Советах Фонда М                 | едиа 🔍    |
| Главная · Все н<br>ВСЕ НО<br>Все QAMQ<br>Сортировка: | новости<br>ВОСТИ<br>КОПУQ ЕЛБАСЫ МЕДАЛІ<br>По дате и популярности<br>еlumitikz 10006апа | <ul> <li>ФНН ОТРАСЛЕВЫЕ МЕН</li> <li>Введите наимен</li> </ul> | іеджеры еl маў<br>нование новости и       | талуузну мүй ва<br>или хэштэг   | Месяц •<br>LA EL UMITI<br>Найти | Год •     |
|                                                      |                                                                                         | Свыше 300 уче<br>лучшие школы<br>24.12.2020 • 11:17 இ          | ников сельски)<br>и лицеи страни<br>П 🗩 0 | х школ Казахста<br>ы            | ана смогли попас                | гь в      |